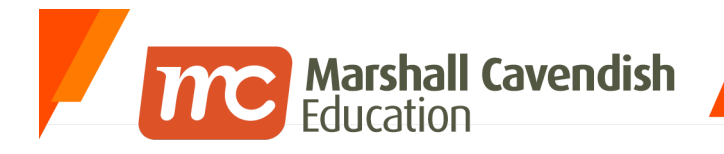

#### Holistic Educational Solutions

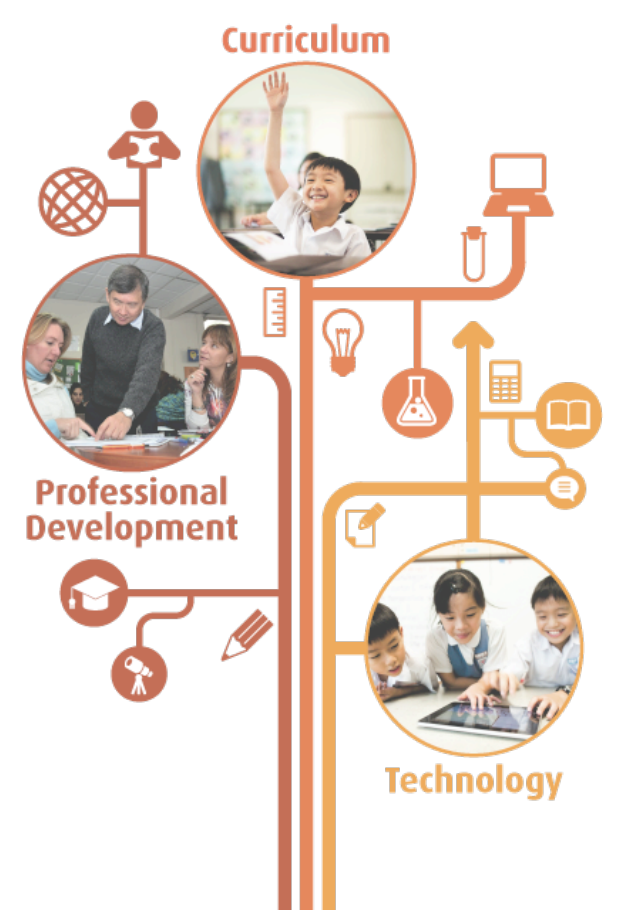

www.mceducation.com

**F** www.facebook.com/mceducation

# Social Learning Wall (SLW) My Blog

Updated in January 2016

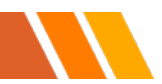

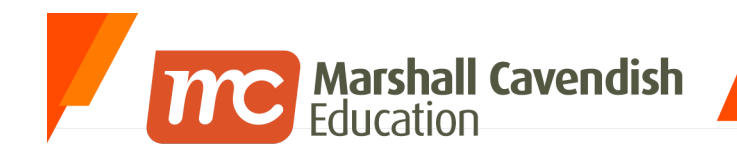

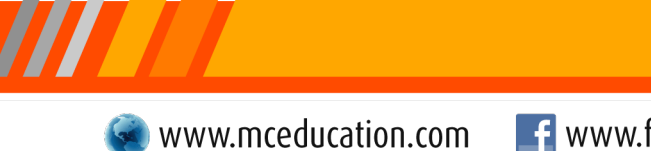

### Contents

- Overview and Objectives of the Social Learning Wall (SLW)
- Accessing the SLW My Blog
  - How to locate the SLW
  - Looking for your blog (My Blog)
- Using My Blog
  - Making your first post
  - Editing/Deleting your post
  - Sharing your Blog
  - Creating Additional Blogs
- Other Blogs

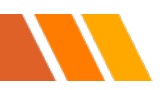

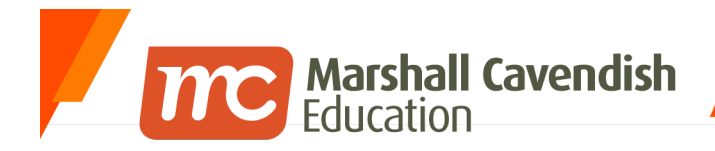

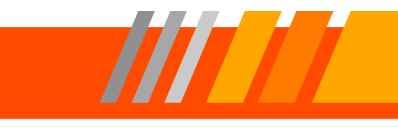

# **Overview and Objectives of the Social Learning** Wall (SLW)

| ne | My Subjects | Collaboration | My Tools     | My Enrichment | School Admin | My Account                     |                         |                    |            |      |  |
|----|-------------|---------------|--------------|---------------|--------------|--------------------------------|-------------------------|--------------------|------------|------|--|
|    |             |               |              |               | My Wa        | II                             |                         |                    |            |      |  |
|    |             | and a         | 1            | 6             | C Note       | <b>II</b> Poll                 | Upload Video            | 🖪 Web Video        | 🔗 Web Link |      |  |
|    |             | P.            | *            | 7             | Send mes     | ssage or start                 | a new discussion top    | ic (max 2000 chara | acters)    |      |  |
|    |             | J             | eff Kwan     |               | Add File     | es                             |                         |                    | 🚱 Public 👻 | Post |  |
|    |             | Ma            | anage Avatai |               | Filter -     |                                |                         |                    |            |      |  |
|    |             | A My Wall     |              |               | ŝ,           | Jeff Kwan<br>11 Jan 2016 10:20 | IAM                     |                    |            |      |  |
|    |             | My Blog       |              |               | Amazing I    | ife Cycle of a                 | ۱ Monarch Butterfly - ۱ | YouTube            |            |      |  |
|    |             |               |              |               |              |                                | 4                       |                    |            |      |  |

• A virtual platform that provides a safe environment for collaborative discussion and information sharing that induces more proactive and dedicated learners.

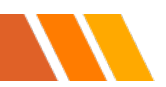

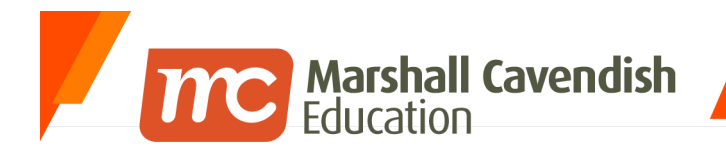

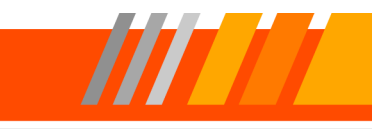

**F** www.facebook.com/mceducation

### **Accessing the SLW**

| Home My Subjects Collaboration My Too                   | Is My Enrichment School Admin My Account             |                                                    |
|---------------------------------------------------------|------------------------------------------------------|----------------------------------------------------|
| Announcemestep 1.                                       | Collaboration<br>Blogs<br>My Blogs<br>Manade My Blog | Chat Room<br>Create Chat Room<br>View My Chat Room |
|                                                         | E-Portfolio<br>My Portfolio<br>Folio Bank<br>Rubrics | Discussions<br>Create Discussion<br>Discussion     |
| Compose   Manage   View all                             | Forum<br>Forum                                       | Podcast<br>Posted Podcasts<br>My Podcasts          |
| You have no new assignments View My Current Assignments | Wiki<br>Wiki                                         | Media Gallery<br>Media Gallery                     |
| My Group Walls  • School Video                          | Mindomo<br>Mindomo                                   | Social Learning Wall                               |
| States of Matter (E-Learning Day<br>1) - P5 AO          |                                                      | Step 2.                                            |
| Mindomo                                                 |                                                      |                                                    |

- 1. Click on <u>Collaboration</u>.
- 2. Click on Social Learning Wall.

#### <u>Note</u>

• Scroll down to the bottom of the page if you can't find the SLW.

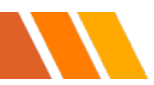

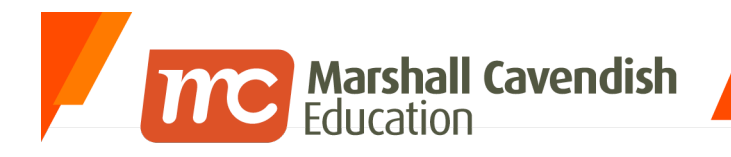

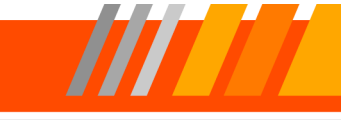

## Sidebar Tools

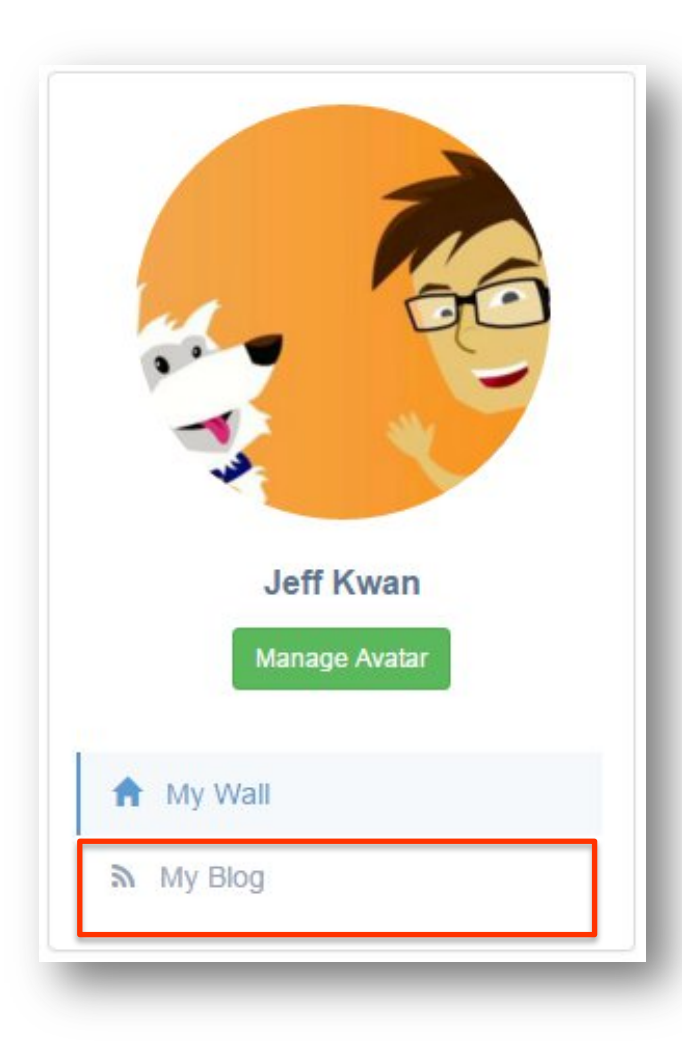

- The left sidebar panel has now been simplified to show 3 items below.
  - Manage Avatar
  - My Wall
  - My Blog
- My Blog is indicated, just below <u>My Wall</u>.

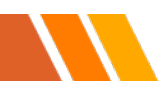

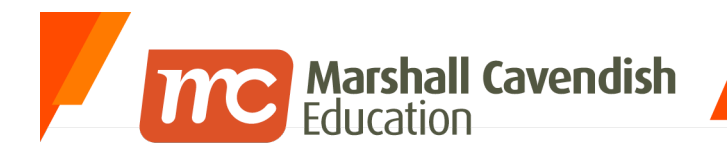

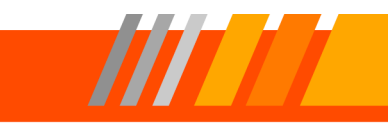

**F** www.facebook.com/mceducation

### **My Blog**

|                                                                                                    | Blogs                                                    | ±. |
|----------------------------------------------------------------------------------------------------|----------------------------------------------------------|----|
| × 60                                                                                                    | Filter Q                                                 | 1  |
| The second second secon | Jeff Kwan's Blog<br>Created by Me on 11 Jan 2016 11:16AM |    |
| Jeff Kwan<br>Manage Avatar                                                                                                    | Settings II Statistics                                   |    |
| A My Wall                                                                                                    |                                                          |    |
| n My Blog                                                                                                    |                                                          |    |

- Clicking on My Blog brings you to your personal blog where you can write longer articles and share them with your teachers or students.
- Your students will also have their own personal blogs which they can share with other students.

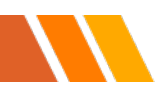

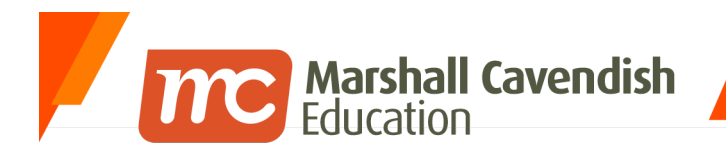

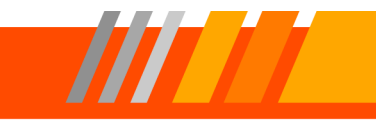

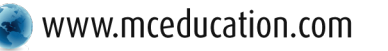

**F** www.facebook.com/mceducation

Making your first post Editing/Deleting your post Sharing your Blog Creating additional Blogs

# **USING MY BLOG**

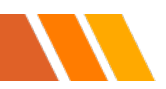

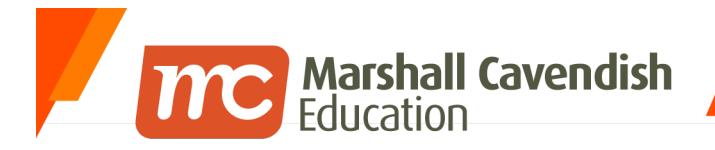

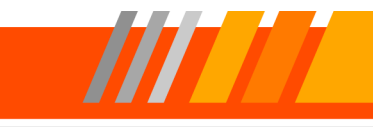

## Using My Blog – Making my first post

| Filter Q                                                                              | 1 |
|---------------------------------------------------------------------------------------|---|
| Created by me only                                                                    |   |
| Ang Soon Bee, Thomas's Blog<br>Created by Ang Soon Bee, Thomas on 11 Jan 2016 11:21AM |   |
| Settings II Statistics Delete                                                         |   |
| Step 1.                                                                               |   |
| Jeff Kwan's Blog                                                                      |   |
| Created by Me on 11 Jan 2016 11:19AM                                                  |   |
| A few musing here and there                                                           |   |
| Settings 北 Statistics                                                                 |   |
|                                                                                       |   |

1. To begin making your first post, click on your Blog Title as indicated above.

#### Note

- If you can see more than one blog, just scroll until you see your name, or you can type your • name into the "Filter ..." search box.
- You will also notice that it is not possible for you to delete your own Blog. ٠

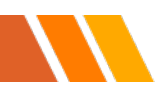

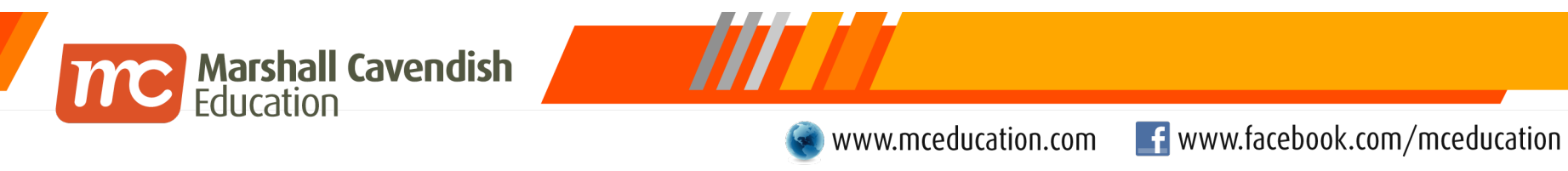

## Using My Blog – Making your first post

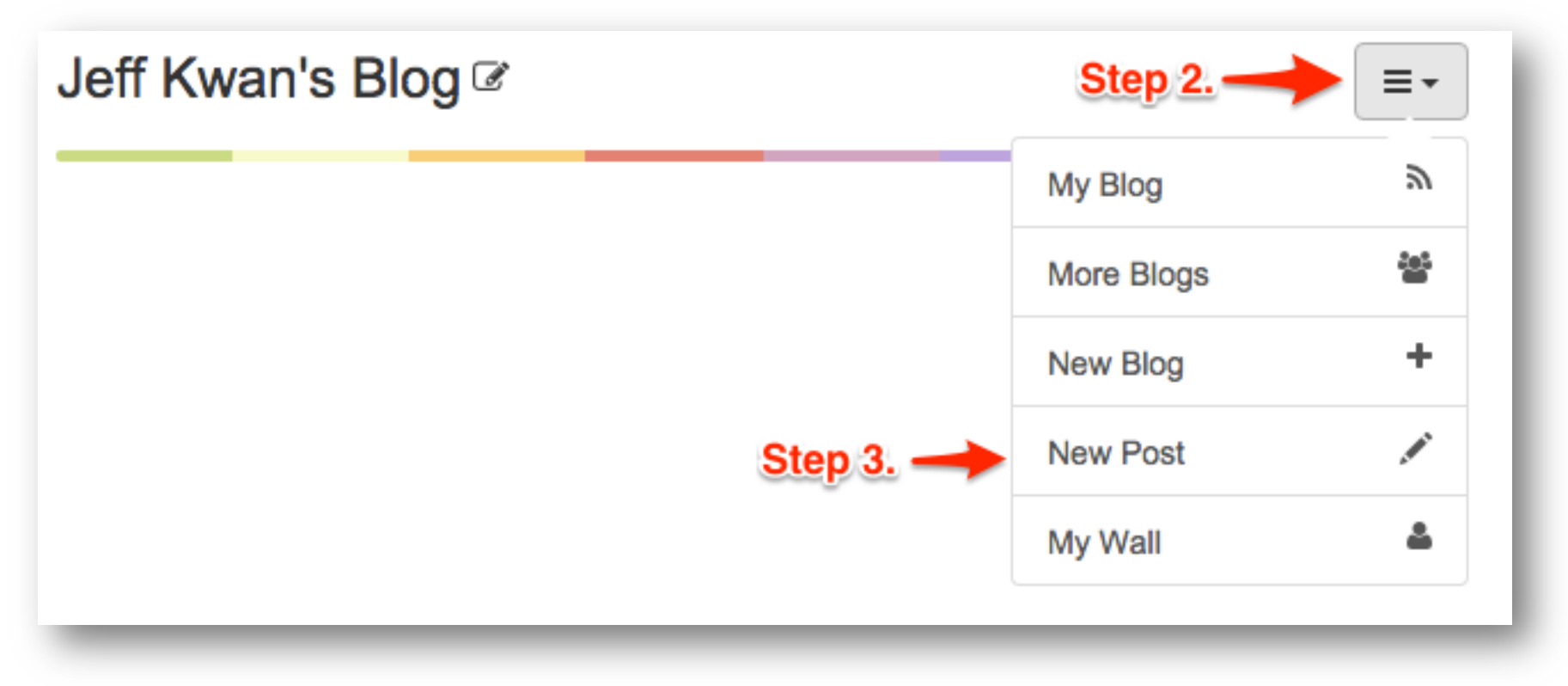

- 2. Click on the **More Menu** button.
- 3. Click on New Post.

### Using My Blog – Making your first post

| Title       | Step 4.                                               |
|-------------|-------------------------------------------------------|
|             | Max 100 characters.                                   |
| Body        | $\begin{array}{c ccccccccccccccccccccccccccccccccccc$ |
|             | <u>11</u> · · · · · · · · · · · · · · · · · ·         |
|             |                                                       |
|             |                                                       |
|             |                                                       |
|             |                                                       |
|             |                                                       |
|             |                                                       |
|             | Stop 6                                                |
| Permissions | Allow others to comment.                              |
|             | ✓ Save Changes Cancel                                 |

Marshall Cavendish
 Education

- 4. Type in your Title.
- 5. Type the content for your Blog.
- 6. Click on **Save Changes** when you have finished.

#### <u>Note</u>

- If your article is very long, make sure you save your changes frequently. There is no "auto-save".
- You can insert web links and pictures into your blog.
- If you wish to allow others to comment on your post, check the "Allow others to comment" checkbox. This is checked by default.

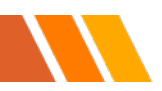

### Using My Blog – Making your first post

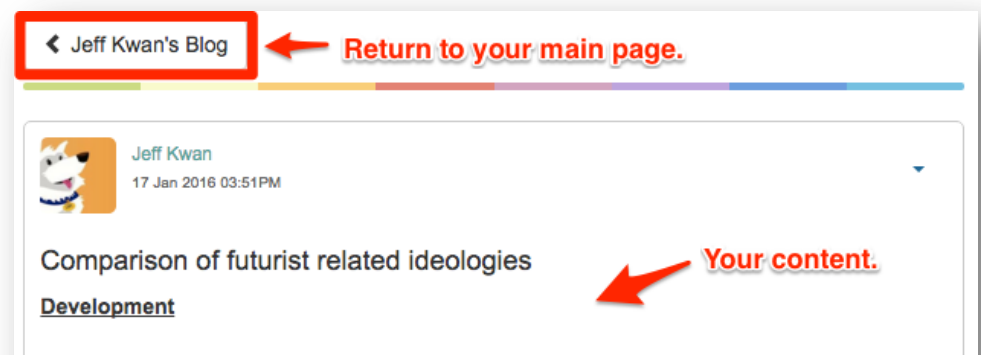

Marshall Cavendish Education

When I wrote "Transhumanist jargon for the discerning time traveller" I was inspired from researching what I considered the main streams in transhumanist and futurist identification, which I identified as life extension futurism, singularitarianism, transhumanism and biohacking

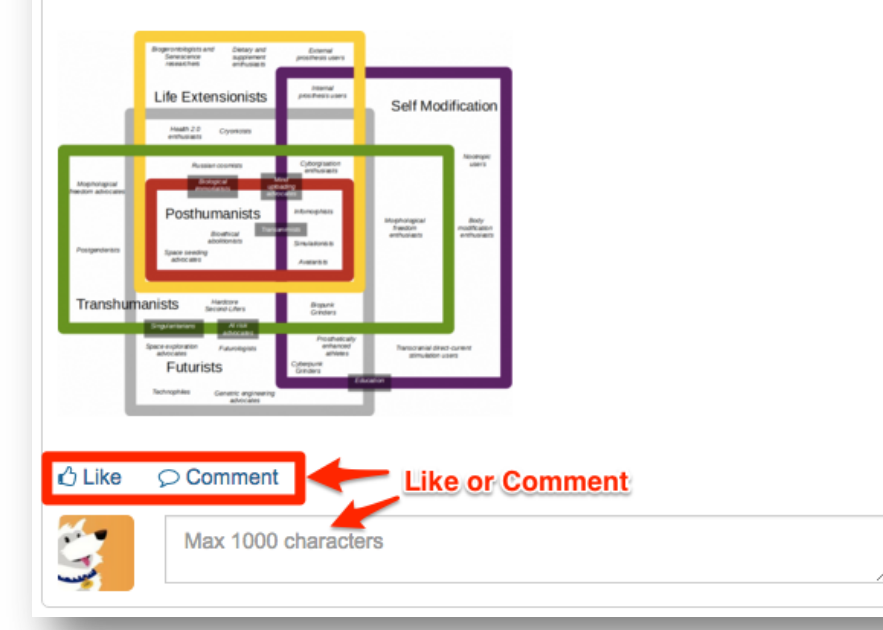

- After saving your post, you will be in the post page.
- Click < Your name's Blog to return to your main blog page. Don't worry, your post will still be shown there along with other subsequent posts you make.
- You may also Like or <u>Comment</u> on the posting.

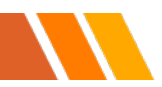

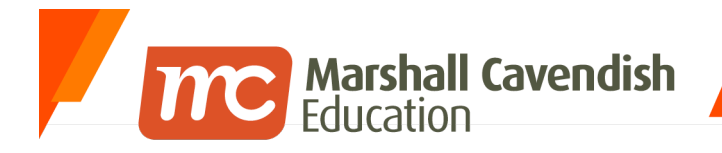

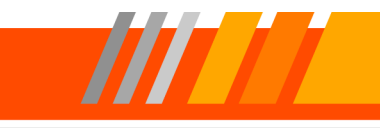

# Using My Blog – Editing your post

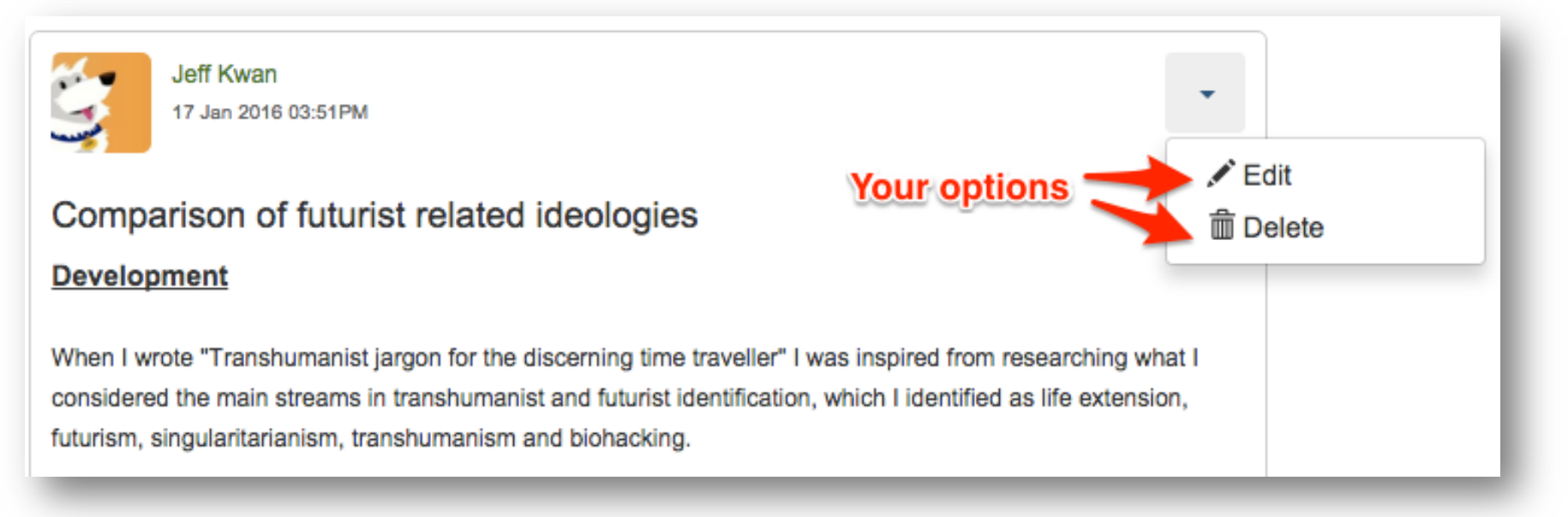

• You can <u>Edit</u> or <u>Delete</u> your posts by clicking on the drop-down caret at the corner of your post.

#### <u>Note</u>

• Be careful when deleting your post. There is no "Recycle/Trash" bin option.

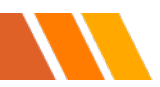

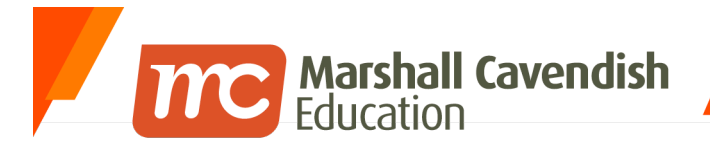

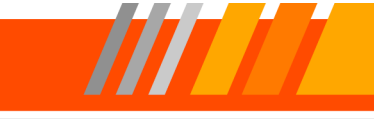

**f** www.facebook.com/mceducation

## Using My Blog – Sharing your Blog

Jeff Kwan's Blog 🗹 🔶 Step 1.

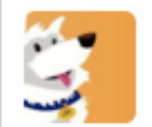

Jeff Kwan 17 Jan 2016 03:51PM

#### Comparison of futurist related ideologies

#### **Development**

When I wrote "Transhumanist jargon for the discerning time travel considered the main streams in transhumanist and futurist identific futurism, singularitarianism, transhumanism and biohacking.

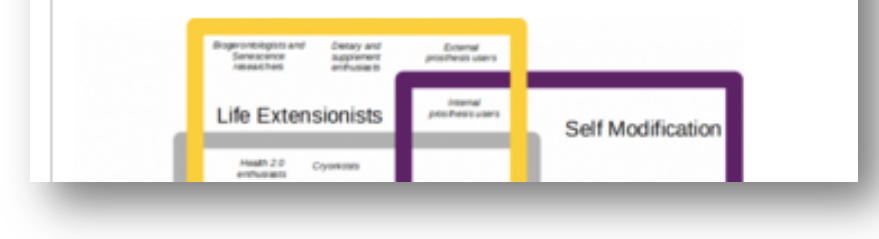

1. Click on the **Pencil** icon on the right of your Blog's Title. This represents the Settings for the Blog.

#### <u>Note</u>

• There is also another "Settings" when you click <u>My Blog</u> on the left-sidebar. This "Settings" does not offer sharing options.

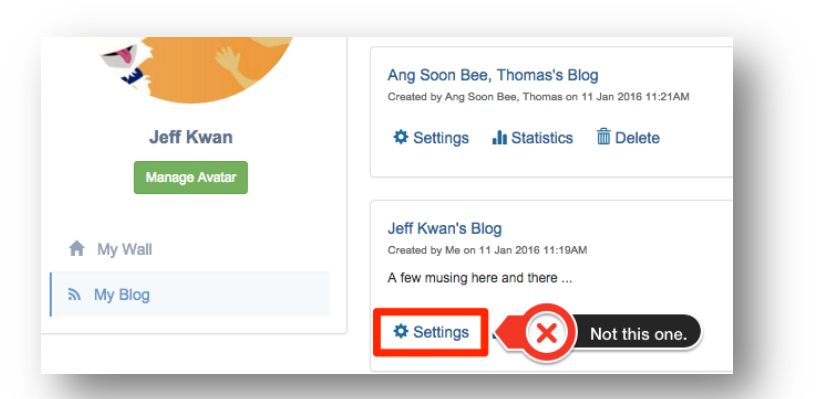

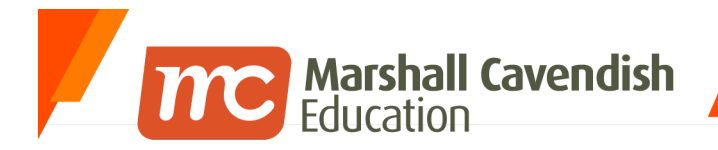

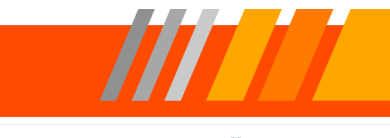

🜒 www.mceducation.com 🛛 🚪

**F** www.facebook.com/mceducation

# Using My Blog – Sharing your Blog

|             | Title   | Jeff Kwan's Blog | 9             |             |
|-------------|---------|------------------|---------------|-------------|
|             |         | Max 100 characte | rs.           |             |
| Description |         | A few musing he  | ere and there | -1          |
|             |         | Max 1000 charact | ers.          | -1          |
| Mem         | bers    | Teachers         |               |             |
|             |         | Teachers ┥       | - Step 3.     |             |
|             |         | ✓ Save Change    | as Cancel     | -           |
| -           |         | _                | _             | -           |
| Members     | Type to | add new members  |               |             |
|             | Teach   | ers              | Step 4.       | Contributor |

- 2. In the Members field, you can type in the name/group you want to share your blog to.
- The filtered results will appear.
   Click on the name/group.
- 4. Select the "role" level to share for this name/group.
- 5. Click on **Save Changes**.

#### <u>Note</u>

 Click on the Save Changes button does not bring you back to your main blog page. You have to click on <u>My Blog</u> on the leftsidebar.

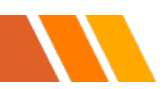

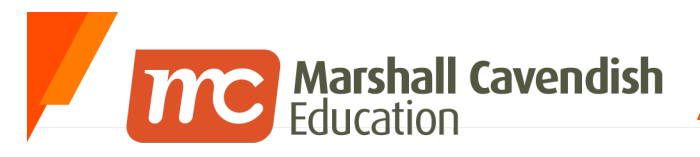

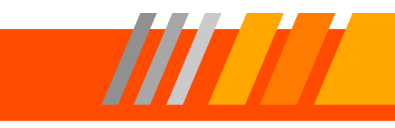

#### www.mceducation.com Understanding the Viewer, Contributor and **Moderator Roles**

The "permissions" for Blogs are different. These permissions are based on roles and can be set up anytime when you want to share your Blog. Any actions in the Blogs are dependent upon the roles assigned to the users. These roles are :

- Viewer
  - Viewers cannot make any posts. However, they are allowed to comment if the option has ben set in each blog post.
- Contributor
  - Contributors can make new posts in blogs. They cannot edit/delete posts which are not their own, nor can they change any settings.
- Moderator
  - You can set a teacher, or groups of teachers as moderators to manage a blog.

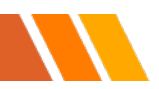

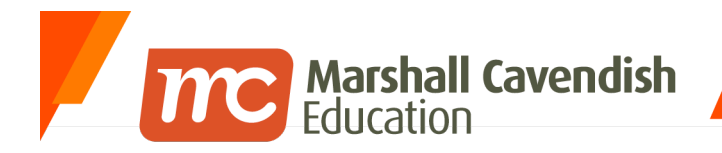

B Each form class can have only one class blog.

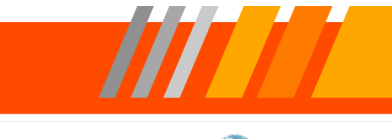

1.

2.

Note

New Blog.

can create many

Group/Individual blogs.

Click on **More options**, the click

Choose the type of blog you

want to create. You can only

create one class blog, but you

### **Creating Additional Blogs**

| Blogs                      |                    |            | ≡⊷     |
|----------------------------|--------------------|------------|--------|
|                            |                    | My Blog    | 2      |
| Filter                     | Q                  | More Blogs | 202    |
| Created by me only         | Step 1.            | New Blog   | +      |
| Ang Soon Bee, Thomas's Blo | g                  | My Wall    | 4      |
|                            | 1 Jan 2016 11:21AM |            | -      |
| Choose Blog T              | ype Step 2         | <u>2.</u>  | < Back |
| Choose Blog T              | ype Step 2         | <u>2.</u>  | < Back |

- All blogs created (Class or Group/Individual) are the same as every My Blog.
- The Class Blog allows students within the class to participate posting and commenting. This class blog will show up in the list of blogs when you click My Blog on the left-sidebar.

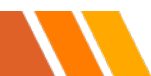

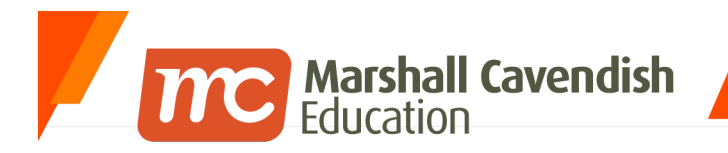

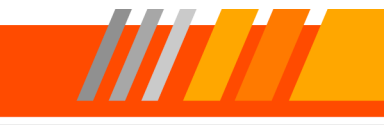

www.mceducation.com 🛛 📑 www.facebook.com/mceducation

# **OTHER BLOGS**

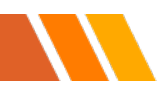

© 2015 Marshall Cavendish Education | Confidential

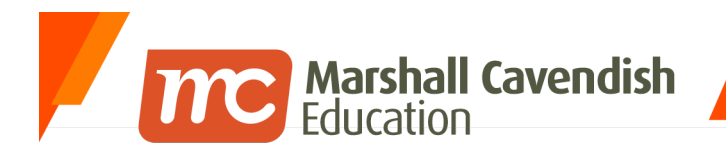

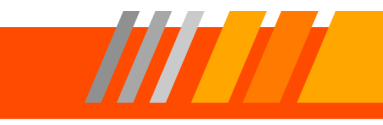

**F** www.facebook.com/mceducation

### **Other Blogs**

|                                       | My Blog            | 2 |
|---------------------------------------|--------------------|---|
| Jeff Kwan<br>17 Jan 2016 03:51PM      | Step 1> More Blogs | 쓭 |
|                                       | New Blog           | + |
| Comparison of futurist related ideolo | New Post           | 1 |
|                                       | My Wall            | 4 |

1. To view other blogs, click on the **More options**, then click <u>More Blogs</u>.

#### <u>Note</u>

• The **More options** is available from anywhere on the My Blog.

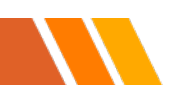

| Education    | www.mceducation.com |
|--------------|---------------------|
| Other Blogs  |                     |
| Form Classes | < Back              |
| P5 AO        |                     |
| P3 AO        | Step 2.             |
| P4 AO        |                     |

2. Click on the drop-down caret for your class to expand the list of student blogs.

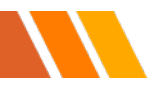

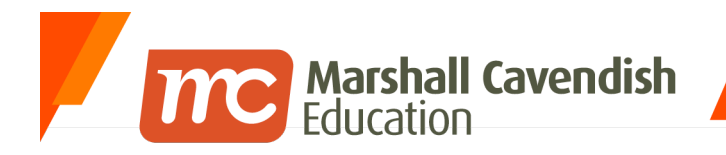

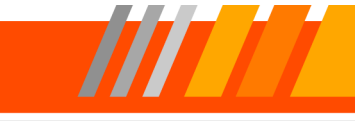

### **Other Blogs**

| orm Classes             | < Bac |
|-------------------------|-------|
| 25 AO                   |       |
| Nick Au                 |       |
| Cassandra Zhou Sui Ling |       |
| Bernie Sethuraj         |       |
| Abigail Zhen            |       |
| Abigail Peh             |       |
| Hassan Ismail           |       |
| Kevin Lum               |       |
| Tyler Ho                |       |
| Emma Lieu Li Ching      |       |
| Cassandra Zhou Sui Ling |       |
| Esther Kee              |       |
| Stewart Thia            |       |
| Zhen Gek Choo           |       |
| Douglas Hong            |       |
| Sophia Yeo              |       |

• Click on the student's names to go to their respective blogs.

#### <u>Note</u>

- Other blogs only show individual student blogs.
- All student blogs are private. Other students cannot view each other's blog unless it has been shared with them.
- If a teacher wishes to see another teacher's blogs, you need them to share their blogs with you.
- If there is a "no-entry" sign-icon on the student's name, that means the student has not made any posts in their blog yet, therefore, there is nothing to view.

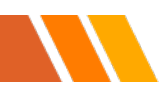

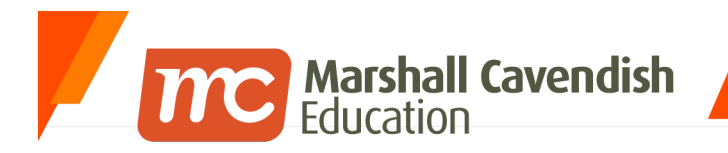

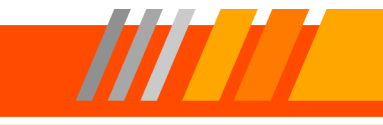

😪 www.mceducation.com 🛛 📑 www.facebook.com/mceducation

# **THE END**

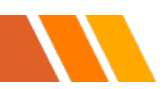

© 2015 Marshall Cavendish Education | Confidential